# 2021 年度の Classroom のコピー及びアーカイブ移動の方法 IT 活用教育センター

アクティブなクラスまたはアーカイブしたクラスの中にもう一度教える予定のクラスがある場合、教師はその クラスをコピーして再利用できます。終了したクラスはアーカイブへ移すと、Classroom の TOP ページに大 量の Classroom が表示されなくなります。また、クラスルームの名前の先頭に年度の数字を入れることによ り、年度管理がしやすくなるためクラス名の付け方のルールを作成いたしました。

なお、Classroomにある必要なデータ等は、Googleドライブ以外にも保存(バックアップ)をお願いします。

- ・前年度使用したクラス:<mark>21</mark> 科目名[英文名]
- ・新しくコピーした今年度用のクラス:22 科目名[英文名]

# 西暦下2桁半角数字+半角スペースを 科目名の前に入れてください

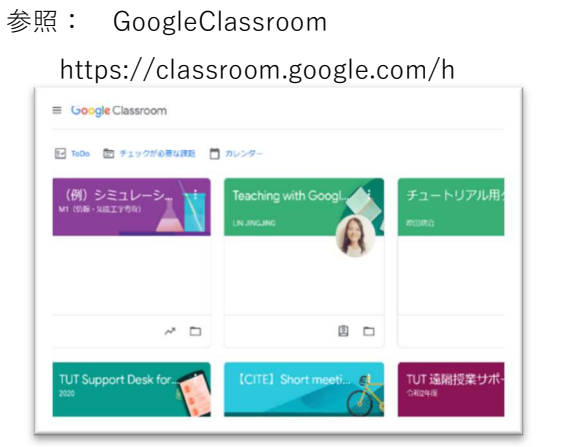

参照:シラバス(学内限り)

https://kyomu.office.tut.ac.jp/portal/public/syllabus/

| 1             | X               | rx 🔿 🔽 🛦        | El a la la la la la la la la la la la la | 豊橋技術       | 衍科学大学      |  |
|---------------|-----------------|-----------------|------------------------------------------|------------|------------|--|
|               |                 |                 |                                          |            |            |  |
|               |                 |                 | Syllabus                                 |            |            |  |
| ンク用ページ        |                 |                 |                                          |            | GRA        |  |
| 相同名[英文名       | 1               |                 |                                          |            |            |  |
| ミュレーション       | 物論 [Advances in | Computational S | mulations]                               |            | -          |  |
| NUMBER OF T   | M23630340       | 11 LE-29        | 情報·知能工学専攻                                | II MPOOR   | 湖沢         |  |
| MIRTH         | 0183            | # 展日時間          | 木3~3                                     | Ⅱ 単位取      | 2          |  |
| <b>開送</b> 7台灣 | 大学院上学研究         | 同科博士和刑律律        |                                          | 11 31服年次   | 1~         |  |
| NINTEL        | 領統・対応工作         | 宇教议             |                                          | 55 TRIM 12 | M1         |  |
| 利当教員(ロー       | (平面記)           |                 |                                          |            |            |  |
| 第 仁志 GOTO     | Hitoshi         |                 |                                          |            |            |  |
| to mar de     | 大分類             | 11              | 大分加2                                     | 中分加        |            |  |
| 151(050       | 情報・             | 知能              | 博士获得                                     | 対道改        | 限/計算科学     |  |
|               | L-KU            |                 | 小99第1(約4日時初回99)                          | 4:5310     | 12(使用實驗区分) |  |
| CAME ANACCI   | 1.1.1.1         |                 |                                          |            | 10.1 M     |  |

# コピー、アーカイブする前に

課題は、提出期限を設定していないと、2021 年度のクラスムームをアーカイブに移動した後も、メンバー (生徒)がアクセスし内容が見られる状態になっています。メンバー(生徒)から過去の課題を見られない ようにするには、以下のことに留意していただいた上、アーカイブに移動してください。

・新しいメンバー(生徒)が Classroom に入ってこられないようにするためにクラスコードをリセット する。

(クラスに入る>設定マーク(歯車マーク)>全般>招待コードを管理する>リセット)
 ・課題の期限が指定されていれば、期限を過ぎてもメンバー(生徒)は閲覧できなくなります。
 期限の期間が「期限なし」の場合は、メンバー(生徒)を削除する方法もあります。教員からも
 メンバー(生徒)はみられなくなります。

(メンバーの左側四角にチェック>操作>削除)

## GoogleClassroom 再利用したいクラスルームを 2022 年度用にコピーを作成します

Classroom で、次年度利用する予定のクラスの「クラスの詳細」は、シラバスから次年度の 開講クラス情報をコピー&ペーストして貼り付け願います。

| Classroom | シラバス(授業紹介)側 | 例・留意事項                              |
|-----------|-------------|-------------------------------------|
| クラス名(必須)  | 科目名[英文名]    | 22 〇〇〇〇[******]:先頭に半角数字 22 と半角空欄を入力 |
| セクション     | 開講年次(開講学科)  | M1(情報・知能工学系)                        |
| 科目        | 時間割番号       | M23630340, M23630555                |
| 部屋        | 自由記述        |                                     |

- Classroom のクラスのテーマ画像から
  三点リーダをクリックし「コピー」を選択する。
- 新しいクラスの名称の先頭に、「22(半角スペース)」を 入力しクラス名の末尾に自動でついた「のコピー」を 削除して右下の「コピー」をクリックする。

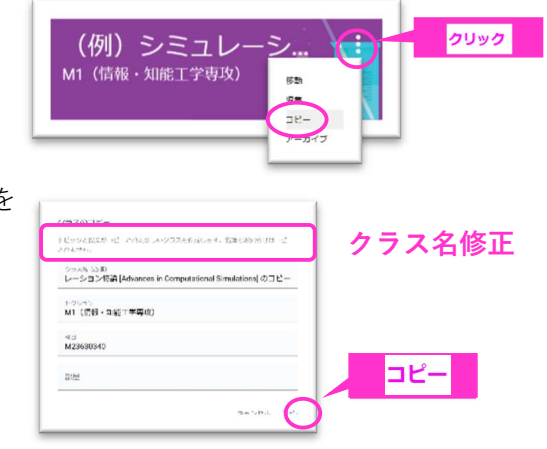

### 新しいクラスにコピーされる項目

クラス情報、授業、採点システムが新しいクラスにコピーされます。元のクラスに固有の項目 (クラスストリームへの投稿など)はコピーされません。

| コピーされる項目                   | コピーされない項目            |
|----------------------------|----------------------|
| ・タイトル                      | ・教師からのお知らせ           |
| ・セクション                     | ・授業の削除済みのアイテム        |
| · 説明                       | ・生徒と副担任              |
| ・コースの科目                    | ・生徒の投稿               |
| ・トピック                      | ・教師にコピーする権限がない添付ファイル |
| ・授業の投稿(予定日なしで下書きとしてコピーされる) | ・Google サイトのファイル     |
| ・採点システム                    |                      |

### GoogleClassroom 授業が完了したクラスをアーカイブに入れる(2021年度分)

教師は昨年度のクラスをアーカイブします。担任と副担任はクラスをアーカイブできますが、 クラスを削除できるのは担任のみです。生徒はクラスをアーカイブ移動したり削除はできません。

| Classroom 側 | シラバス(授業紹介)側 | 例・留意事項                             |
|-------------|-------------|------------------------------------|
| クラス名(必須)    | 科目名[英文名]    | 21_〇〇〇[******]:先頭に半角数字 21 と半角空欄を入力 |
| クラスの説明      | 自由記述        | 昨年度のクラス詳細情報も、新年度のシラバス情報をカット        |
| セクション       | 開講年次(開講学科)  | &ペーストで貼り付ける                        |
| 科目          | 時間割番号       |                                    |
| 部屋          | 自由記述        |                                    |

- クラスルームのページに行き、アーカイブに
  移動させたいクラスの縦三点リーダにカーソルを
  合わせクリックして「アーカイブ」を選択する。
- 2 「クラスルーム名…をアーカイブしますか?」と 聞かれますので「アーカイブ」を選択。
- 3 GoogleClassroomの左上 三本線 (メインメニュー)を クリックして、左側に表示されるクラス一覧から 「アーカイブされたクラス」をクリックします。

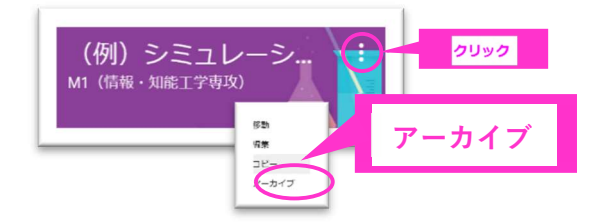

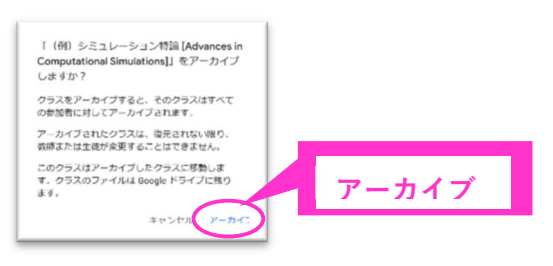

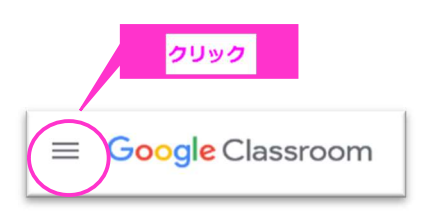

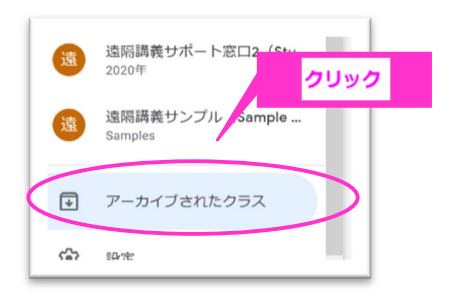

4 「アーカイブされたクラス」の中にアーカイブした Classroom があれば完了です。

# Google Classroom の使い方について

Google Classroom の使い方をクラスルームにまとめました。どうぞ、ご活用ください。 日本語版 Google Classroom コード: 2mh534e English 版 Google Classroom code: z3jbkcp